Title: How to use M200 to control ATV303 via Modbus RTU?

Chen Tao 2015-05-26

## Apply to:

SoMachine Basic 1.3 SP1 EL build 44557

TM200CE40T, ATV303

## Summary:

This document is a quick guide to show you how to use M200 to control ATV303 via Modbus RTU. Including parameter setup, cable connection, and program introduction.

### Solution:

1. ATV303 setup

| Code | Name                  | Setting     | Function description                                                                                                    |
|------|-----------------------|-------------|----------------------------------------------------------------------------------------------------|
| 401  | Reference channel 1   | [164]Modbus | Reference channel 1 by Modbus                                                                                            |
| 406  | Channel configuration | 01          | Combined mode                                                                                                    |
| 701  | Modbus address        | 4           | OFF to 247                                                                                                    |
| 702  | Modbus baud rate      | [32]* 19.2  | [24] 4.8 kbps                                                                                                    |
|      |                       | κυρε        | [28] 9.6 kbps                                                                                                    |
|      |                       |             | [32]19.2 kbps                                                                                                    |
|      |                       |             | [36] 38.4 kbps                                                                                                    |
| 703  | Modbus format         | [03]* 8E1   | [02]8O1                                                                                                    |
|      |                       |             | [03]8E1                                                                                                    |
|      |                       |             | [04]8n1                                                                                                    |
|      |                       |             | [05]8n2                                                                                                    |
| 704  | Modbus time out       | 10s         | The drive detects a Modbus fault if<br>the drive does not receive a<br>Modbus request within a<br>predefined time period |

2. Connect Cable

#### Pin out of the ATV303 RJ45 Connector

### M200 PLC

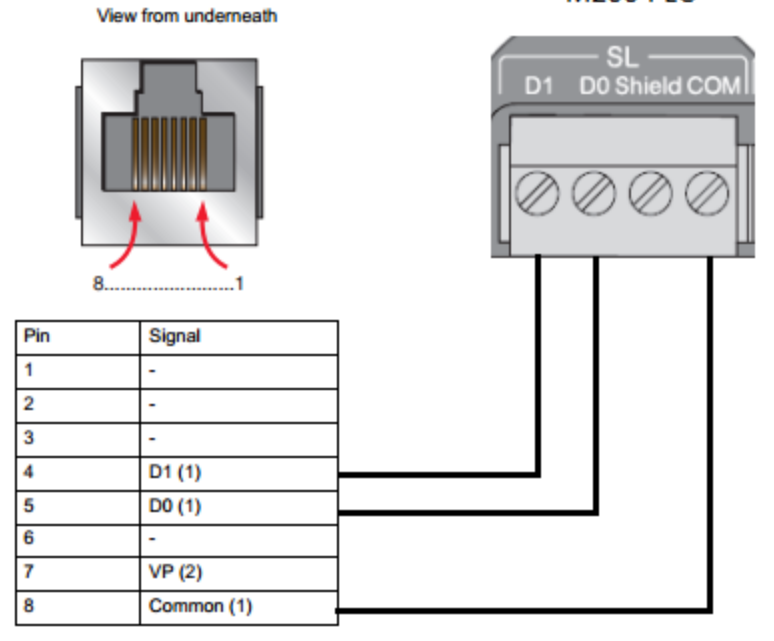

# 3. M200 PLC Setup

Serial line configuration

| <ul> <li>Physical Settings</li> </ul> |                    | Protocol Settings              |
|---------------------------------------|--------------------|--------------------------------|
| Device                                | None *             | Protocol Modbus RTU *          |
| Init command                          |                    | Addressing O Slave<br>Master   |
| Baud rate                             | 19200 -            | Response timeout (× 100 ms) 10 |
| Parity                                | Even *             | Time between frames (ms) 10    |
| Data bits                             | 8                  |                                |
| Stop bits                             | 1 *                |                                |
| Physical medium                       |                    |                                |
| RS-485 RS-232                         | Polarization Yes • |                                |

4. M200 PLC Program Introduction

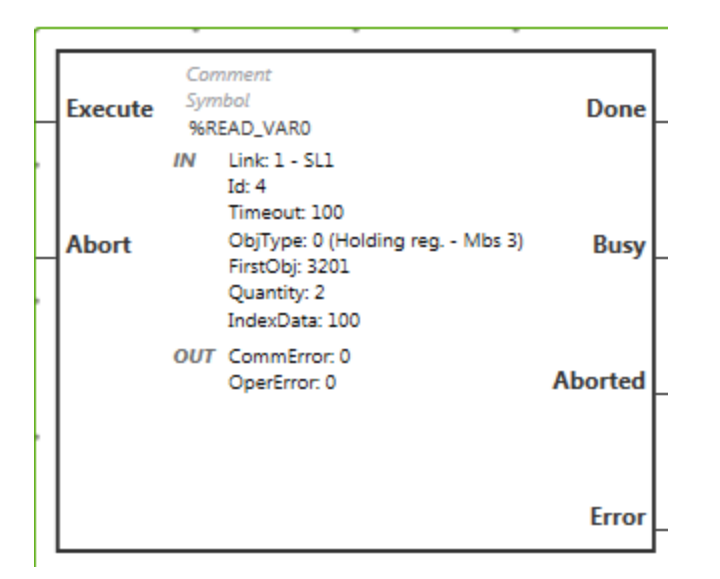

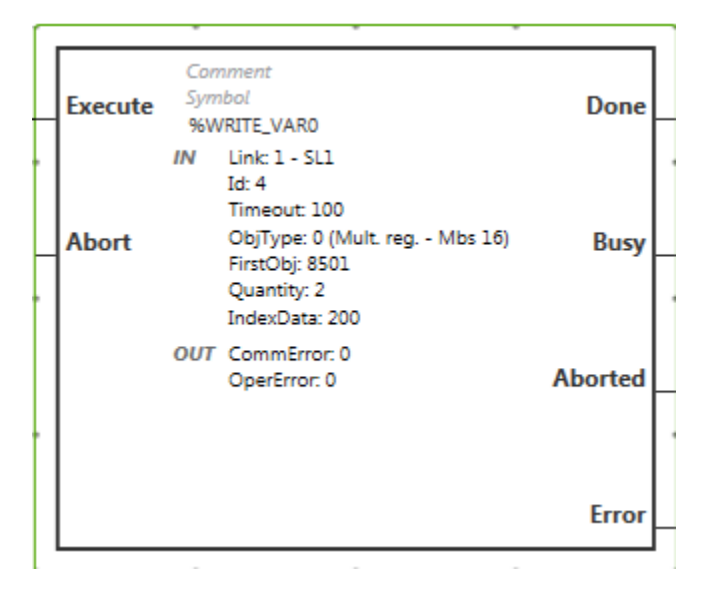

CMD=%MW200, Frequency Reference=%MW201, ETA=%MW100 Switch on drive, no fault, ETA=16#0250, drive display NST Execute CMD=16#0006, ETA=16#0231, drive display RDY Execute CMD=16#0007, ETA=16#0233, drive display RDY Execute CMD=16#000F, %MW201=10#0500(50 Hz), ETA=16#0237, drive run Execute CMD=16#0002, ETA=16#xx17, quick stop active